# SIMULINK

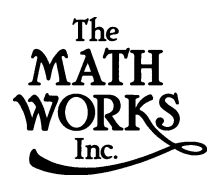

(R)

Т

Version 3

Costruzione di un semplice esempio

Consideriamo un segnale sinosoidale. Esso venga integrato. Inoltre si vuole visualizzare il segnale sinusoidale assieme al segnale integrato. Il diagramma

a blocchi è il seguente.

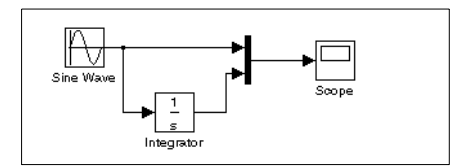

Per creare il modello si scriva si mul i n nella finestra di comando MATLAB. Apparirà il Browser della Libreria Simulink.

| 🏽 Simulink Library Browser 💶 🗖 🗙      |  |  |
|---------------------------------------|--|--|
| □ 🖙 -₩ 🖊 🦳                            |  |  |
| ⊕- 💓 Simulink<br>⊕- 💓 Simulink Extras |  |  |
| This is the 'simulink' library        |  |  |

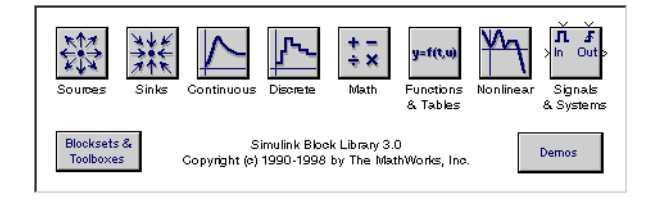

## Selezionare New Model

|                  | 🗱 Simulink Library Browser 💶 💌 |
|------------------|--------------------------------|
| New Model button | 👆 🗅 🖻 -🎮 🛛 👫 📃 📉               |
|                  | 🖭 🙀 Simulink                   |
|                  | 🗄 駴 Simulink Extras            |
|                  |                                |
|                  |                                |
|                  | This is the 'simulink' library |
|                  |                                |
|                  |                                |

# e Simulink aprirà una nuova finestra.

| 🔄 untitled1                                                    | _ 🗆 × |
|----------------------------------------------------------------|-------|
| <u>File E</u> dit <u>V</u> iew <u>S</u> imulation Format Tools |       |
| □   <b>2</b> ■ <b>3</b>   X <b>h h</b>   2 2   <b>&gt;</b>     | =   🎝 |
|                                                                |       |
|                                                                |       |
|                                                                |       |
|                                                                |       |
|                                                                |       |
| 1 100%                                                         |       |

Per creare il nuovo modello, copiare i blocchi in questa nuova finestra. Simulink ha diverse librerie di blocchi:

- Sources library (i blocchi dei segnali sorgente)
- Sinks library (i blocchi che permettono di visualizzare i segnali)
- Continuous library (i blocchi relativi a sistemi tempo-continuo)
- Signals & Systems library (i blocchi che permettono di manipolare gruppi di segnali)

Per copiare il blocco di interesse si espande il Browser delle Librerie e poi la libreria di interesse.

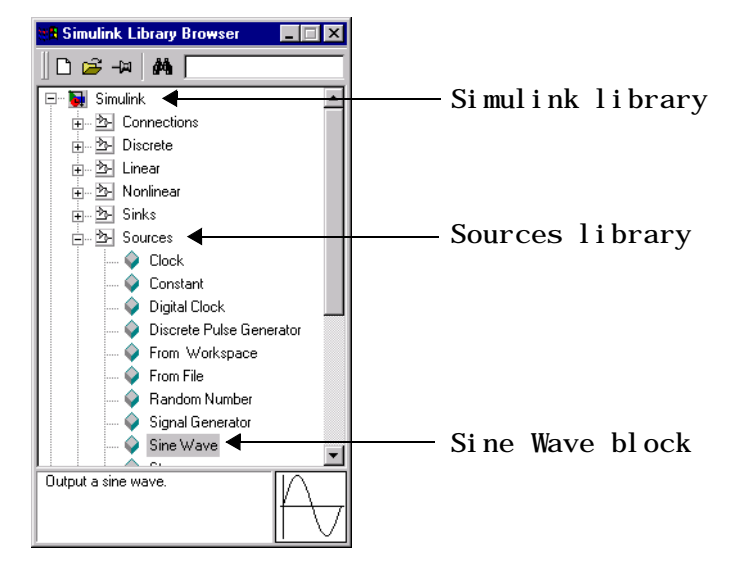

Una volta trascinata sulla finestra del nuovo progetto verrà creata una copia del blocco trascinato.

All'interno della libreria sono presenti vari blocchi. Un esempio è quello dei segnali sorgente.

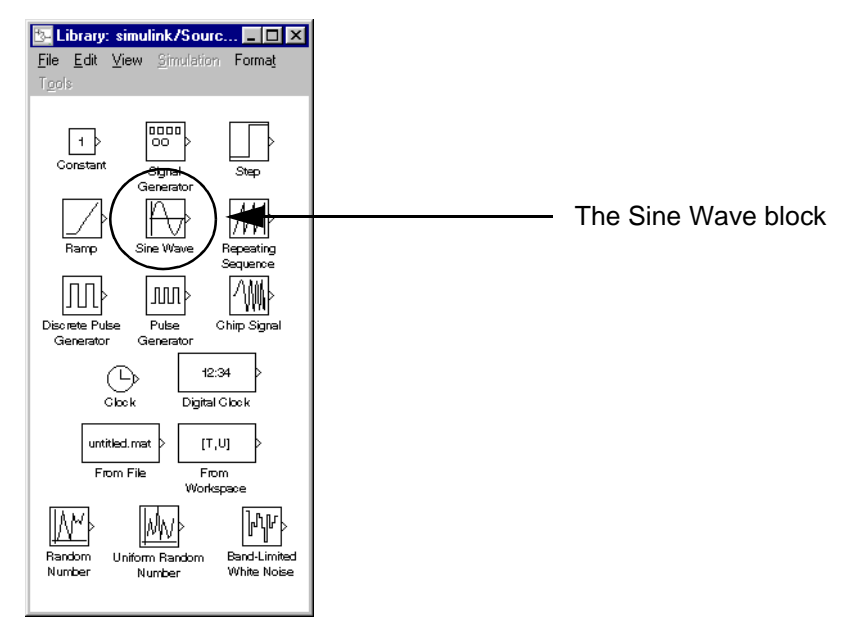

Considerato il segnale sinusoidale, una volta trascinato determina un nuovo blocco.

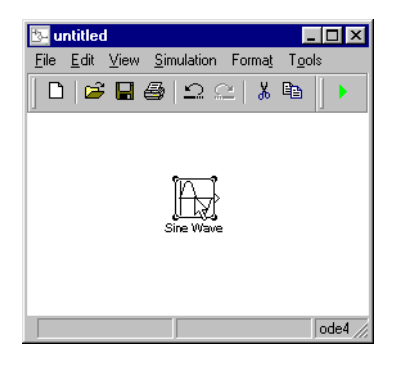

In maniera simile si creano (copiandoli) gli altri blocchi.

All'interno della nuova finestra un blocco può essere spostato con il mouse ovvero selezionandolo e poi usando le frecce.

Una volta copiati tutti i blocchi occorre connetterli.

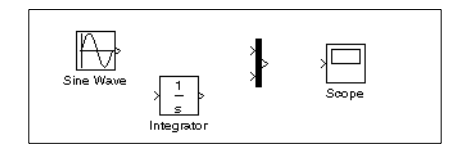

Nei vari blocchi si hanno delle porte di ingresso e delle porte di uscita.

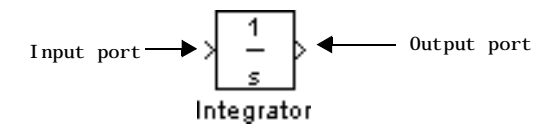

La connessione si effettua con il mouse, selezionando una porta di uscita (si noti che il cursore diventa una croce) ...

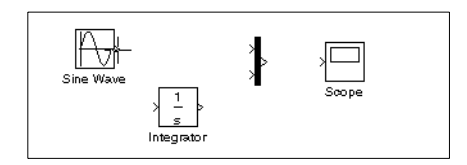

... e trascinando la croce fino alla porta di ingresso (il cursore diventa una linea a doppia).

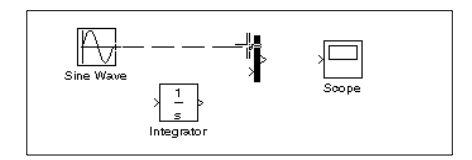

Rilasciando il mouse si crea la connessione.

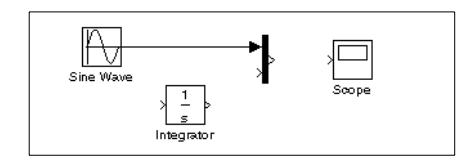

Si può connettere un segnale con un blocco come segue:

1 si posiziona il puntatore sulla linea di interesse.

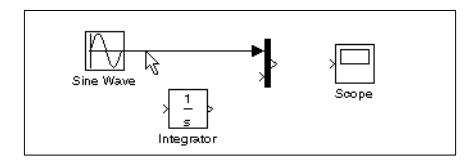

**2** Si preme il tasto **Ctrl** e il tasto del mause e si trascina il puntatore fino alla porta di entrata di interesse.

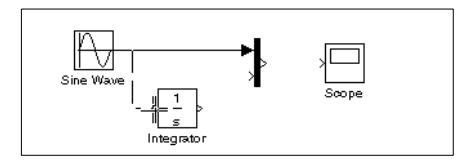

**3** Una volta rilasciato il mouse la linea viene creata.

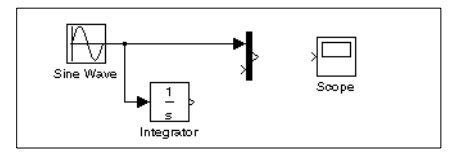

Alla fine si ottiene il sistema voluto.

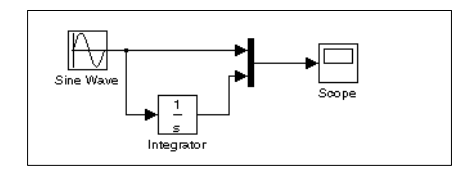

Per realizzare una simulazione di 10 secondi selezionare **Parameters** da **Simulation** e inserire 10 come **Stop time** 

| 🛃 Simulation Parameters: untitled 📃 📃 🗙                       |                       |
|---------------------------------------------------------------|-----------------------|
| Solver Workspace I/O Diagnostics                              |                       |
| Simulation time<br>Start time: 0.0 Stop time: 10.0            | — Stop time parameter |
| Solver options<br>Type: Variable-step  ode45 (Dormand-Prince) |                       |
| Max step size: auto Relative tolerance: 1e-3                  |                       |
| Initial step size: auto Absolute tolerance: auto              |                       |
| - Output options                                              |                       |
| Refine output Refine factor: 1                                |                       |
| OK Cancel Help Apply                                          |                       |

Scegliere Start da Simulation Sul video (Scope) si vedranno i segnali desiderati.

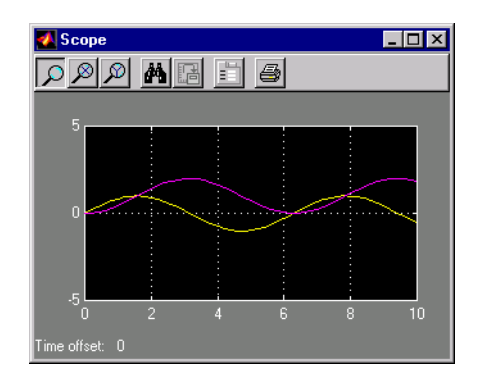

1 Per spezzare una linea occorre selezionarla

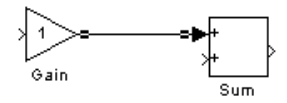

2 posizionare il cursore

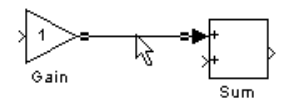

**3** e premendo il tasto shift (il cursore diventa un cerchio)

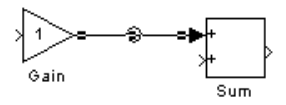

4 trascinare il punto dove desiderato

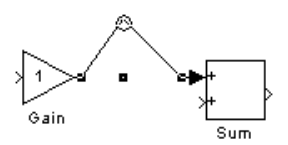

**5** Rilasciare il tasto shift e il mouse.

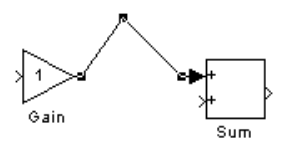

Riassunto dei comandi per manipolare i blocchi

| Task                           | Microsoft Windows                       | UNIX                                          |
|--------------------------------|-----------------------------------------|-----------------------------------------------|
| Select one block               | LMB                                     | LMB                                           |
| Select multiple<br>blocks      | Shift + LMB                             | <b>Shift</b> + LMB; or CMB alone              |
| Copy block from another window | Drag block                              | Drag block                                    |
| Move block                     | Drag block                              | Drag block                                    |
| Duplicate block                | Ctrl + LMB and drag;<br>or RMB and drag | Ctrl + LMB and drag;<br>or RMB and drag       |
| Connect blocks                 | LMB                                     | LMB                                           |
| Disconnect block               | Shift + drag block                      | <b>Shift</b> + drag block; or<br>CMB and drag |

Table 3-2: Manipulating Blocks

Table 3-3: Manipulating Lines

| Task                  | Microsoft Windows                         | UNIX                                           |
|-----------------------|-------------------------------------------|------------------------------------------------|
| Select one line       | LMB                                       | LMB                                            |
| Select multiple lines | Shift + LMB                               | <b>Shift</b> + LMB; or CMB alone               |
| Draw branch line      | Ctrl + drag line; or<br>RMB and drag line | <b>Ctrl</b> + drag line; or<br>RMB + drag line |

| Task                         | Microsoft Windows                    | UNIX                                                              |
|------------------------------|--------------------------------------|-------------------------------------------------------------------|
| Route lines around<br>blocks | <b>Shift</b> + draw line<br>segments | <b>Shift</b> + draw line<br>segments; or CMB and<br>draw segments |
| Move line segment            | Drag segment                         | Drag segment                                                      |
| Move vertex                  | Drag vertex                          | Drag vertex                                                       |
| Create line<br>segments      | Shift + drag line                    | Shift + drag line; or<br>CMB + drag line                          |

Table 3-3: Manipulating Lines (Continued)

Table 3-4: Manipulating Signal Labels

| Action              | Microsoft Windows                            | UNIX                                         |
|---------------------|----------------------------------------------|----------------------------------------------|
| Create signal label | Double-click on line,<br>then type label     | Double-click on line,<br>then type label     |
| Copy signal label   | Ctrl + drag label                            | Ctrl + drag label                            |
| Move signal label   | Drag label                                   | Drag label                                   |
| Edit signal label   | Click in label, then edit                    | Click in label, then edit                    |
| Delete signal label | Shift + click on label,<br>then press Delete | Shift + click on label,<br>then press Delete |

**Table 3-5: Manipulating Annotations** 

| Action            | Microsoft Windows                          | UNIX                                       |
|-------------------|--------------------------------------------|--------------------------------------------|
| Create annotation | Double-click in<br>diagram, then type text | Double-click in<br>diagram, then type text |
| Copy annotation   | Ctrl + drag label                          | Ctrl + drag label                          |

| Action            | Microsoft Windows                                  | UNIX                                               |
|-------------------|----------------------------------------------------|----------------------------------------------------|
| Move annotation   | Drag label                                         | Drag label                                         |
| Edit annotation   | Click in text, then edit                           | Click in text, then edit                           |
| Delete annotation | Shift + select<br>annotation, then press<br>Delete | Shift + select<br>annotation, then press<br>Delete |

Table 3-5: Manipulating Annotations (Continued)

### Sottosistemi

Un gruppo di blocchi può essere raggruppato per formare sottosistemi.

1 Selezionare i blocchi di interesse

# Ad esempio

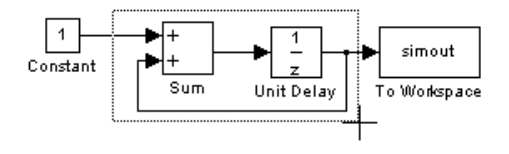

2 Scegliere Create Subsystem da E d i t Il gruppo di blocchi viene sostituito da un solo blocco

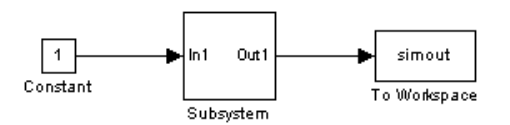

Aprendo il sottoblocco si troveranno i blocchi precedenti; si notino ora una porta di ingresso ed una di uscita.

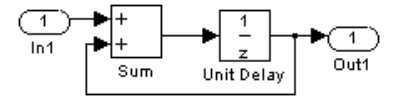

Esempio Si consideri un semplice sistema descritto dall'equazione

x'(t) = -2x(t) + u(t)

 $\operatorname{con} u(t)$  un'onda quadra di ampiezza 1 e frequenza 1 rad/s.

Lo schema a blocchi risultante è il seguente.

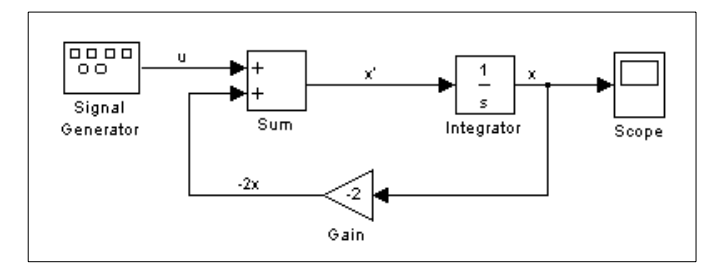

Si noti il blocco che genera l'onda quadra, il sommatore, l'integratore, il blocco del guadagno e il display (scope).

Il display visualizza la variabile x.

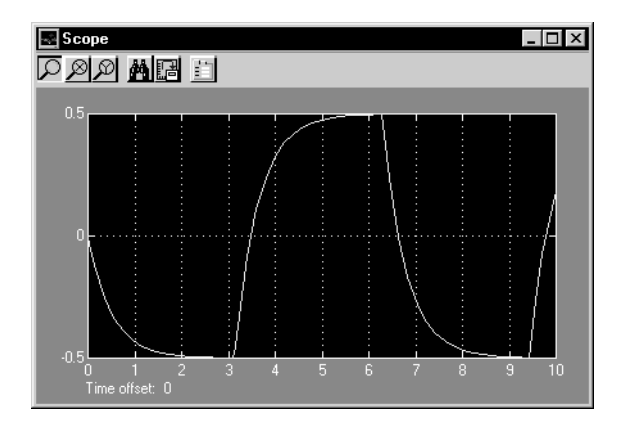

Il display visualizza la variabile x.

Si poteva anche modellare il sistema con una funzione di trasferimento.

sx = -2x + u

sicché

x = u/(s+2)

ovvero

x/u = 1/(s+2)

Il blocco Transfer F<br/>cn necessita i parametri del numeratore e denominatore Il numeratore <br/>è ${\bf 1}$ 

e il denominatore è s+2.

Considerando dei vettori i cui elementi corrispondono alle potenze in s, il numeratore è [1] ovvero 1 e il denominatore è [1 2].

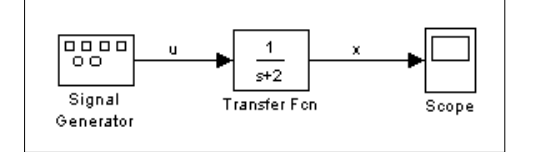

Ovviamente i risultati della simulazione sono identici.

### Browser del modello Il Browser del modello permette

- di navigare in modo gerarchico
- aprire i vari sistemi in modo diretto
- determinare i blocchi presenti nel modello.

# Il Browser si attiva selezionando **Model Browser** da **View**

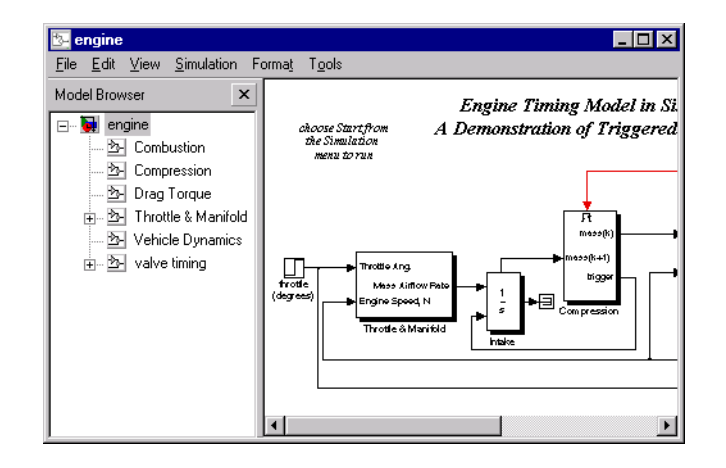

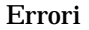

Se si verificano degli errori durante la simulazione si apre la finestra della diagnostica.

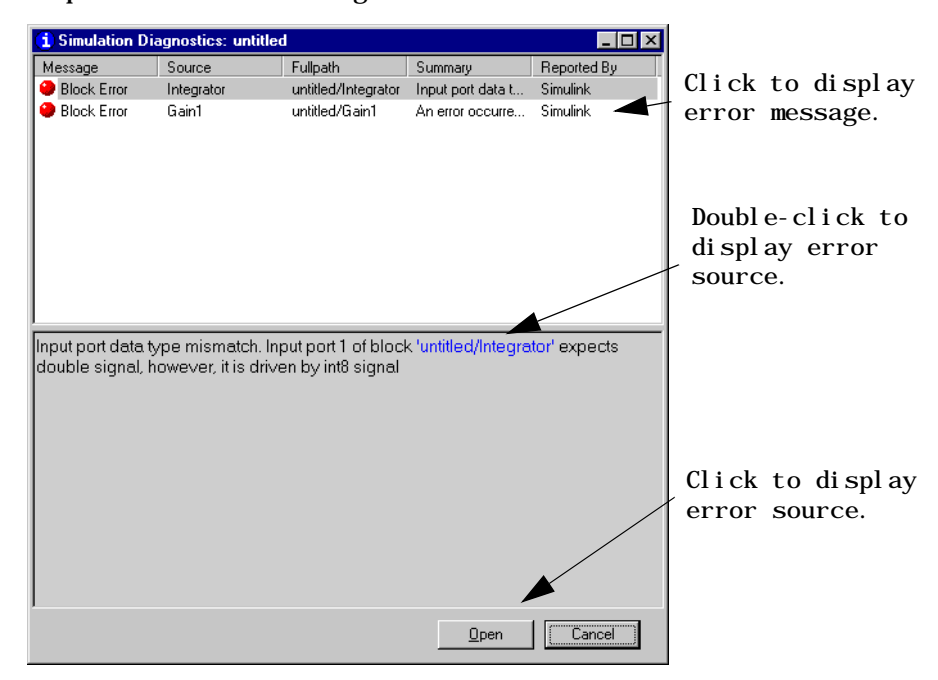

Si hanno le seguenti informazioni

Message. messaggio (per esempio: block error, warning, log)

Source. Nome dell'elemeto che ha causato l'errore

Fullpath. Percorso dell'elemento che ha creato l'errore.

Summary. Messaggio d'errore (riassunto).

**Reported by.** Componenete che ha riportato l'errore (Simulink, Stateflow, Real-Time Workshop, etc).